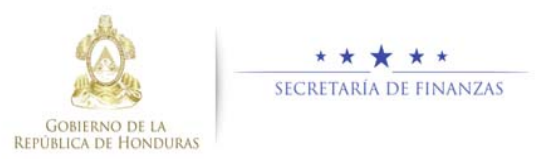

# Guía rápida SIAFI GES Formulación de Egresos MGMP - Sectorial Sub-Gerente de Presupuesto Institucional/Gerente Administrativo Institucional

## Acceso al Sistema

Ingrese su usuario y su contraseña en la pantalla de inicio

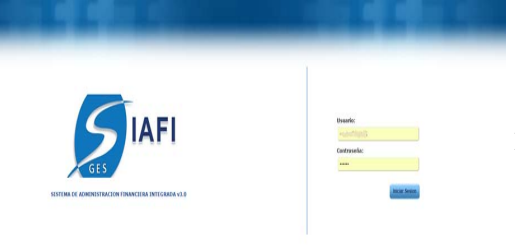

**Nota:** si no sabe su usuario o contraseña ponerse en contacto con el gestor de usuarios de su institución.

Ingreso al Marco del Gasto de Mediano Plazo, Aprobación de MGMP a nivel Sectorial.

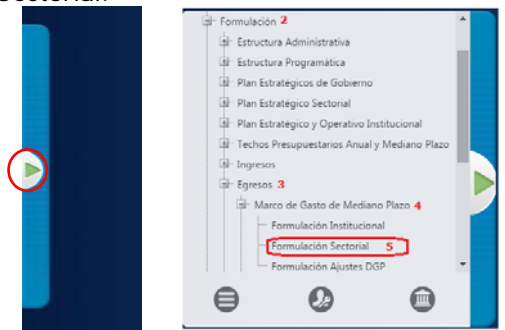

Ingrese a la opcion de "Formulación", "Egresos", "Marco de Gasto de Mediano Plazo", "Formulacion Sectorial".

Una vez que el usuario ha ingresado al sistema, aparece la pantalla principal con el menú de opciones que debe pulsar el botón de expansión en la opción "Formulación",

"Egresos", "Marco del Gasto de Mediano Plazo" y "Formuación Sectorial".

# Administración de MGMP a nivel Sectorial

#### Formulación MGMP, Sectorial

Seleccione el Gabinete Sectorial y presione el botón 🗟 para mostrar las instituciones del sector seleccionado.

| 101     |           | Egresos - Harris de Latin de Honoria Phane - Forman           | and an entering |            |     |               | 199211 |
|---------|-----------|---------------------------------------------------------------|-----------------|------------|-----|---------------|--------|
|         |           |                                                               |                 |            |     |               | 12     |
|         |           |                                                               |                 |            |     | car.          |        |
| . Sel + | fectors 1 | Nation                                                        | E.)             | Sight      | - 1 | Estado        |        |
| 0       | 329       | Gebrurte de Gebernabildad » Descentralización.                |                 | 000        |     | APROBADO SICT |        |
|         | 330       | Gabinate da Decentolio e Incluioro Toxical                    |                 | 0018       |     | APROBADO BICT |        |
| 0       | 343       | Gabinate de Decartolis Econúmica                              |                 | 406        |     | APROBADO SCT  |        |
| 8       | 390       | Gabrovie de Defensa y Segundad                                |                 | 0019       |     | APROBADO BCT  |        |
| 0       | 300       | Gabriele de Intraestructura Productiva                        |                 | 08         |     | APROBADO SCT  |        |
| 0       | 378       | Gatorate de Relaciones Extensives y Dosperación Internacional |                 | 6480       |     | APROEADO SICT |        |
| 0       | 280       | Cabinete de Canducción y Reputación Economica                 |                 | OCRE       |     | APROBADO BCT  |        |
| 0       | 200       | Gatorate de la Provención                                     |                 | GAB-PREVEN |     |               |        |

Aparecerá una pantalla con las instituciones del sector y el egreso del MGMP por año e institución.

|      |               | Egresos - Marca de Casto d                                 | Menti del. | Opciones - For<br>Plan - Formilian | mulación<br>im Sectorial - Emilio | closes del Sector |                   |                  |
|------|---------------|------------------------------------------------------------|------------|------------------------------------|-----------------------------------|-------------------|-------------------|------------------|
| -    |               |                                                            |            |                                    |                                   |                   | 16                | ゆりを              |
|      |               |                                                            |            |                                    |                                   |                   | Basar             |                  |
| Set- | Instruction 1 | Northe 1                                                   | - Dagwo-   | Estada 3                           | Recommitate 2215                  | Recommitate 2017  | Recommendate 2018 | Excommodado 2018 |
| 0    |               | Woldard: de la Propiedad                                   | NFRO       | APROBADO SICT                      | 445.454.352.00                    | 526.346.034.00    | 400534.064.00     | 413,435,830.36   |
| 0    | 40            | Decretaria Detectros Humanos, Judicia, Ostiamáción y Decc. | 004400     | AFROBADO SCT                       | 4.810.067.532.00                  | 3,161,518,008,00  | 5,374,883,890.90  | 5.817,167,086 38 |
| 0    | 42            | Cuerpo de Burdieros de Honduras                            | CEH        | APRIOGADD SCT                      | 228.513.005.00                    | 238,055,873.00    | 231.583.465.00    | 211.215.105.00   |
| 0    | 43            | Empreca Nacional Ite Artes Graficas                        | ENHO       | APRICEADO BCT                      | 08.947,871.08                     | 88.795.768.00     | 88.516.857.94     | 10.317.120.88    |
| 0    | 44            | Institute fractional Perchanciants                         | n/P        | APRO6ADD SCT                       | 735.834.500.00                    | 544,001,701.00    | 858.868.311.00    | 842 279 291 58   |
|      | 328           | Gatovelle de Geberhaltmitted a Desirettralgación           | 1000       | APRO6ADO DCT                       | 9.423.200.00                      | 8.452.907.00      | 8.484.213.00      | 8.157,209.34     |
| 0    | 100           | wolkats hactorial Agramic                                  | Pan.       | APRIDEADD SICT                     | 231,885,122,00                    | 242,424,402.00    | 243.333.553.96    | 214,899,899 20   |
|      |               | tiral                                                      |            |                                    | 8.675.125.833.08                  | 6.754.856.773.00  | 8.305.752.673.00  | 7.178.354.625.00 |

## Aprobar Formulación MGMP, Sectorial

 Pulsar el botón e para aprobar la solicitud de Formulación Institucional a nivel settorial.

| 12    |              | Egresoi - Marca de Casta d                                | e Herliere | Plan / Farmiled | in Sectorial - Institu | clanes del Sector | 10                   | <b>ゆ</b> り 目     |
|-------|--------------|-----------------------------------------------------------|------------|-----------------|------------------------|-------------------|----------------------|------------------|
|       |              |                                                           |            |                 |                        |                   | Bacar                |                  |
| Del - | Instruction. | Northea 1 1 2                                             | - Danc     | Estate 1        | Recommitate 2015       | Recommittee 2017  | Recommendate 21%     | Recommendado 201 |
| 0     |              | truttunt de la Prepiedant                                 | NFRO       | AFROBADO SICT   | 445.458.352.00         | 526.346.034.00    | 400534.064.00        | 413,435,830.3    |
| 0     | 40           | Decretaria Detechos Humanos, Judicia, Gollamación y Decc. | 004400     | APROBADO SICT   | 4.810.067.532.00       | 3,161,518,008,00  | 5,374,883,890.90     | 5.817,987,086.3  |
| 0     | 47           | Cuerpo da Burdueno de Hunduras                            | CEH        | APRICEADD SCT   | 228.513.005.00         | 238,055,873.00    | 231.583.465.00       | 211215.105.0     |
| 0     | 43           | Empreca Nacional Ite Ades Grahues                         | ENHO       | APRICEADO BCT   | 08.947,871.08          | 88.795.768.00     | 88.516.857.94        | 10.317.130.0     |
| 0     | 44           | Institute fractional Perifericiants                       | n/P        | APROSADO SCT    | 735.834.500.00         | 544,001,701.00    | 858.868.311.00       | 842 278 291 8    |
| 6     | 324          | Gatovets de Gebernatimbal a Desirethalgación              | 000        | APROBADO DCT    | 9.423.200.00           | 8.452.907.00      | 8.484.813.00         | 8.157,209.2      |
| 0     | 500          | multius hactorial Agranie                                 | Pan.       | APRICEADO SICT  | 231,885,122.00         | 242,424,402.00    | 243.333.553.96       | 264,890,895 2    |
|       |              | last                                                      |            |                 | 8.675.125.833.08       | 6.754.656.773.00  | 8, 108, 782, 873, 20 | 7.170.064.625.0  |

El sistema muestra un mensaje de "El proceso fue aprobado".

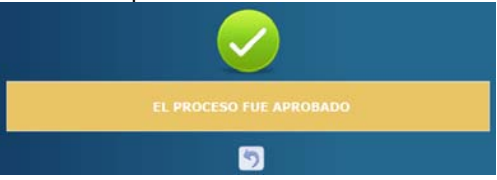

## Rechazar Formulación MGMP, Sectorial

 Pulsar el botón para rechazar la solicitud de Formulación Institucional.

| Maine | enh:1x7ab | 7 entrades                                                                                                    |         |              |                                    |                       |                          |                                                                                                    |
|-------|-----------|----------------------------------------------------------------------------------------------------|---------|--------------|------------------------------------|-----------------------|--------------------------|----------------------------------------------------------------------------------------------------|
|       |           | Tutal                                                                                                    |         |              | 8.675,129.833.10                   | 8,794,856,773.00      | 4.908.782.673.85         | 7,573,554,425,00                                                                                                    |
| 10    | .000      | Institute Nacional Agrane                                                                                       | 858.    | APROBADO SET | 211.045.122.08                     | 342,424,452,01        | 211.333.555.00           | 254 391,815 03                                                                                                    |
| -0    | 329       | Gabrishe de Gebarnabilidad y Descentratigación                                                                  | 000     | APROBADO SUT | 9.423.200.90                       | 8.452.937.00          | 8.494.012.00             | 8,197,298.00                                                                                                    |
| 10    | 44        | Statistic Record Permanate                                                                                      | 847     | APROBADO SCT | TH 434 590 00                      | 00639172126           | 104.046.311.08           | \$82,275,281.06                                                                                                    |
| 10    | 40        | Empresa Nacional da Artes (Inátsas                                                                              | ENAG    | APROBADO SCT | 06113/74639                        | 88.765.788.36         | 68.515.867.26            | 78.317.134.08                                                                                                    |
| . 0   | - 42      | Cuerpo de Bordwros de Handures                                                                                  | CDH     | APROBADO SET | 224.513.966.06                     | IN \$55,971.04        | 221.592.400.00           | 213,215,165.08                                                                                                    |
|       | 40        | Secreteria Derechas Humanus, Auricia, Golgerración y Desc.                                                      | 104,400 | APROBIDO SCT | 4,936,967,832,60                   | 6.151,514,906.04      | \$376,843,689,28         | 8,617,167,586,08                                                                                                    |
| 8     | 34        | Institute de la Proprested                                                                                      | #WHO    | APROBADO SCT | #10,458,351.00                     | 124.344.034.00        | 409.534.084.09           | 413,418,838,00                                                                                                    |
| -     |           | Contraction of the second second second second second second second second second second second second second s |         | 5.0400 - Y - | And the state of the second second | manufacture and a re- | THE STORE STREET, CA. 10 | Law and a second second |

El sistema muestra un mensaje de "El proceso fue rechazado".

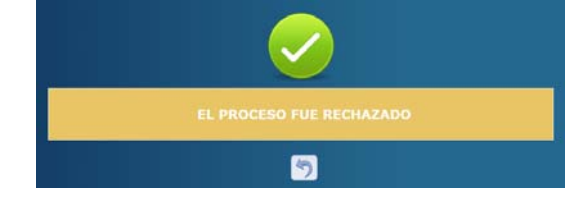

<u>Usuarios y perfiles de Egresos MGMP a nivel</u> <u>Sectorial</u>

- Usuario y función que aprueba o Rechaza MGMP Institucional:
  - o Coordinador Sectorial
  - FGB-0300-Coordinador Sectorial PEI/POA

#### Estados de los Egresos del MGMP a nivel Sectorial

**Aprobado INT.** Es el siguiente estado después de solicitar los Egresos del MGMP a nivel institucional por el Gerente Administrativo Institucional. Para poder aprobar registros, estos deben estar en el estado Registrado de lo contrario no estarán en la bandeja para aprobar.

**Aprobado SCT.** Es el siguiente estado después de aprobar los Egresos del MGMP a nivel institucional por el Gerente Administrativo Institucional. Para poder aprobar registros, estos deben estar en el estado Aprobado INT de lo contrario no estarán en la bandeja para aprobar.